# **APPLE IPHONE 4S-REN KONFIGURAZIOA**

#### 1. INTERNET ZERBITZUAREN KONFIGURAZIOA

Ajustes --> General --> Red --> Red de datos móviles

Sartu datu hauek "Datos móviles" atalean:

### Punto de acceso: i.euskaltel.mobi Nombre de usuario: Contraseña:

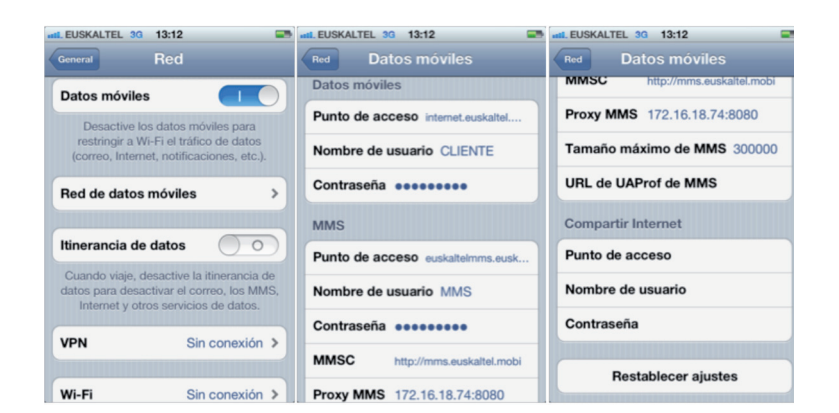

#### 2. MMS MULTIMEDIA-MEZULARITZAKO ZERBITZUAREN KONFIGURAZIOA

Pantaila atseden moduan dagoela, sakatu:

Ajustes --> General --> Red --> Red de datos móviles

Sartu datu hauek MMS atalean:

Punto de acceso: euskaltelmms.euskaltel.mobi

Nombre de usuario: MMS Contraseña: EUSKALTEL MMSC: http://mms.euskaltel.mobi Proxy MMS: 172.16.18.74:8080

Gero, hasierako pantailara joan, eta jada konfiguratuta egongo da MMS zerbitzua.

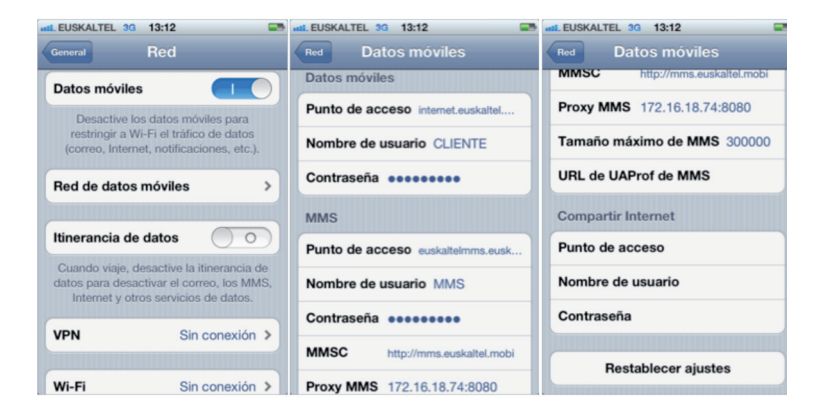

## (R) euskaltel

#### 3. TERMINALA MODEM GISA KONFIGURATZEA

iPhone-a modem gisa erabiltzeko, sareainguraketaaktibatubeharda.Sare-ainguraketa zera da: zenbait gailuri haririk gabeko sarbidea emateko Interneteko konexioa duen iPhone 4 gailu bat sarbide gisa erabiltzeko prozesua.

Aukera hori aktibatzeko, "Compartir Internet" atalari dagozkion hiru eremuak bete behar dira "Ajustes > General > Red > Red de datos móviles " menuan. Orduan, "Configurar" "Compartir Internet"" aukera aktibatuko dugu Ajustes > General > Red atalean.

Sartu datu hauek "Compartir Internet" atalean:

Punto de acceso: internet.euskaltel.mobi Nombre de usuario: CLIENTE Contraseña: EUSKALTEL

| HIL EUSKALTEL 3G 13:12             |
|------------------------------------|
| Red Datos móviles                  |
| MMSC http://mms.euskalteLmobi      |
| Proxy MMS 172.16.18.74:8080        |
| Tamaño máximo de MMS 300000        |
| URL de UAProf de MMS               |
| Compartir Internet                 |
| Punto de acceso internet.euskaltel |
| Nombre de usuario CLIENTE          |
| Contraseña                         |
|                                    |
| Restablecer ajustes                |

"Compartir Internet" atala konfiguratzean azalduko den pantailan, konexioa zeren bidez partekatu nahi duzun hautatzeko eskatuko zaizu: Wifi, Bluetooth edo USB bidez.

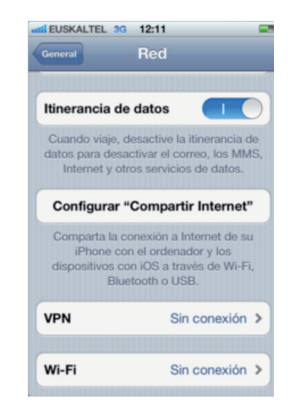